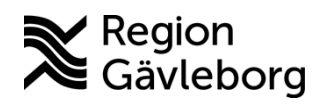

Min vård Gävleborg, Parallella digitala patientbesök lathund Clinic24 - Hälso- och sjukvård Region Gävleborg

## Parallella digitala besök

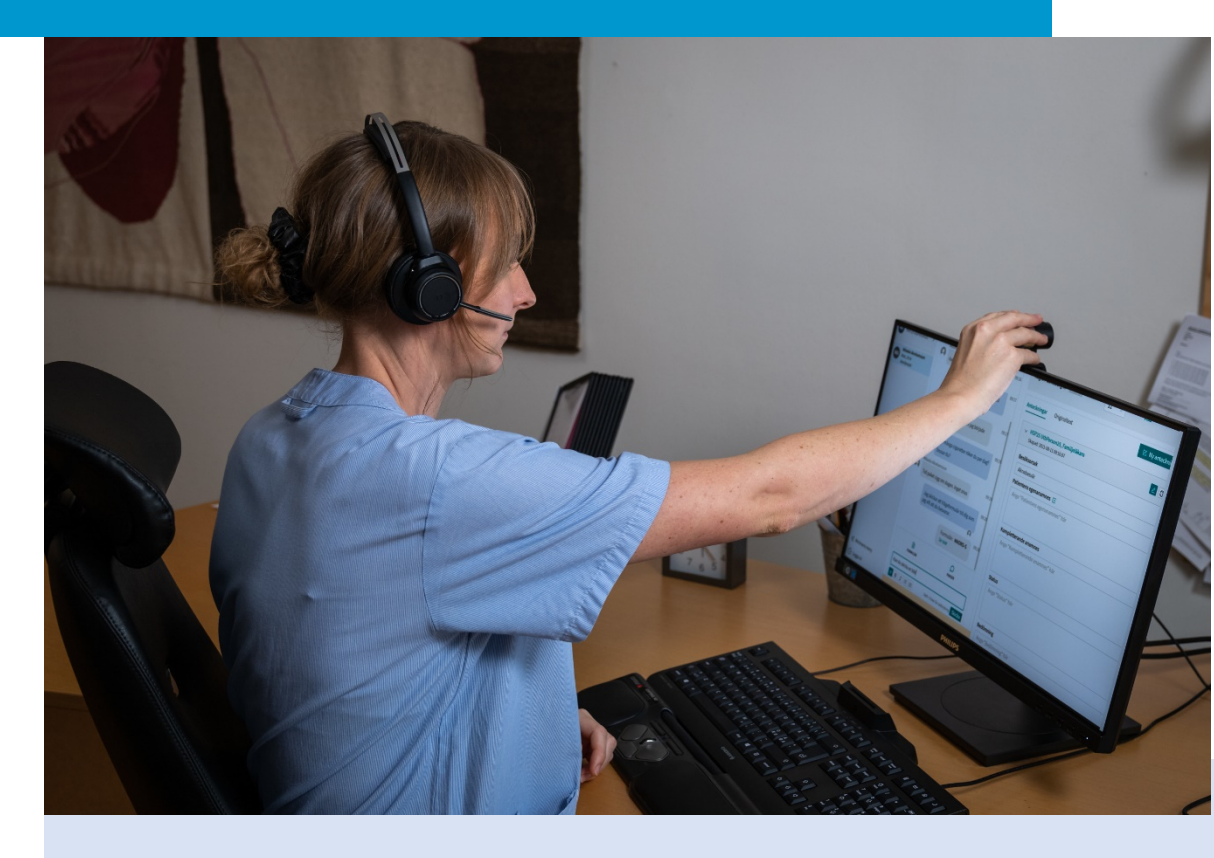

Lathund för att:

• Parallella digitala besök

Clinic24 - Min vård Gävleborg April 2023

## Parallella digitala besök

Det är möjligt att ha flera digitala patientbesök pågående samtidigt. Medan du väntar på att patienten chattar tillbaka kan du till exempel starta ett nytt digitalt besök.

- 1. Klicka på Ta emot och Starta besök för de patienter du vill hantera.
- 2. Du ser alla dina pågående besök, på den vårdenhet där du för tillfället är inloggad, under huvudmenyn till vänster.
- 3. När du är inne i ett besök, ser du om patienten i det andra besöket har skrivit något i er chatt genom att det kommer upp en röd notifiering bredvid patientens namn. Numret indikerar hur många olästa chattmeddelanden som patienten har skickat till dig.
- 4. Vill du gå in i patientens besök och läsa de meddelanden som skickats, klicka på patentens namn i huvudmenyn.

EL Einar Lundin () 29 år, 19 931201-2389 () platform24 platform 24 Mickis Norl Q Sök patient M٨ 73 år, 19 490 Aktuellt besök Patientinfo Biljetter Formulär i≣ Startsida Q Sök patient > Vidimeringar Flytta 🖈 Aktuellt besök Pat & Digitala kollegor (1) 22 februari 2023 ∃ Startsida Johanna Fall ∩ Notifieringa Biljetter Formulär ✓ Vidimeringar **1**1 Ì Albert Jo Man, 30 a Flytta A S Digitala kollegor (1) > 🚺 Patienten kan i Du måste ta emot besöket innan du kan starta chatter SMS skickat Selma Testkvist Div ST > Notifieringar > 3 (?) Konsultation Du har mott Loise Lindström r nå om donnos hosvi Man. 39 år Allergiska symptom Pågåen 2 ✓ Minimera meny Testströ **Mickis Norberg** 0 B I = = riv 📕 för att sö G Logga ut (?)Kvinna, 73 år 1177 anteckning Starta besök 🕨 Denise Testströn Skriv ditt meddelande här DT Se egenvårds 《 Minimera meny Skriv 📕 för att söka efter en fra: G Logga ut

Du kan på detta vis växla mellan flera parallellt pågående digitala patientbesök.